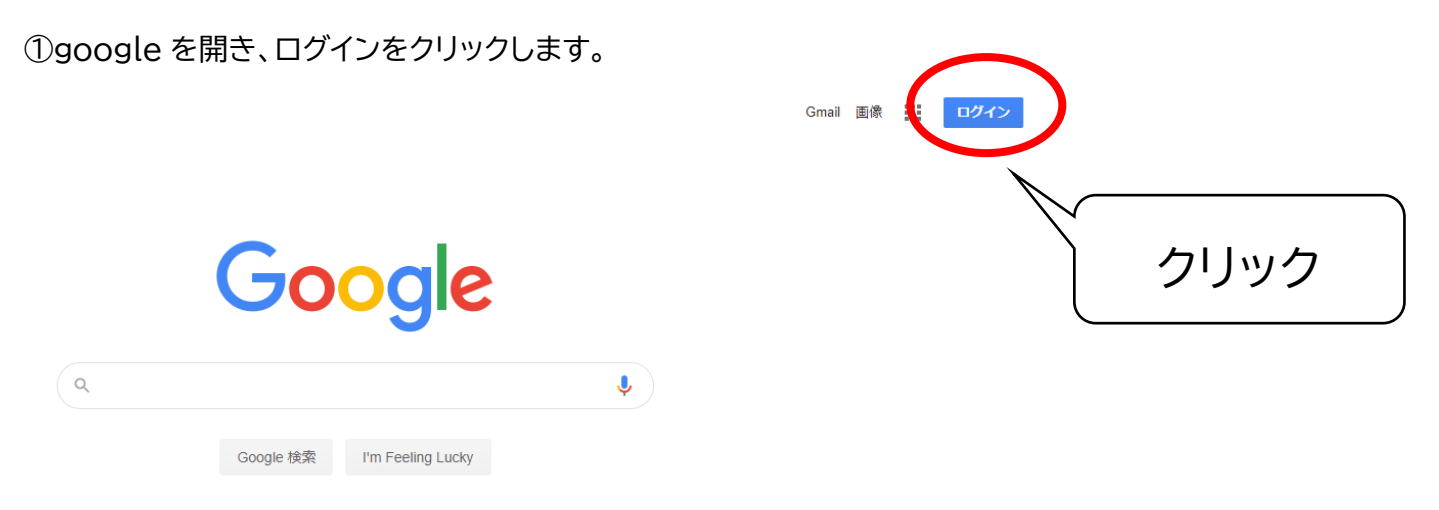

②ログイン画面に学校から配付されたメールアドレスを入力します。

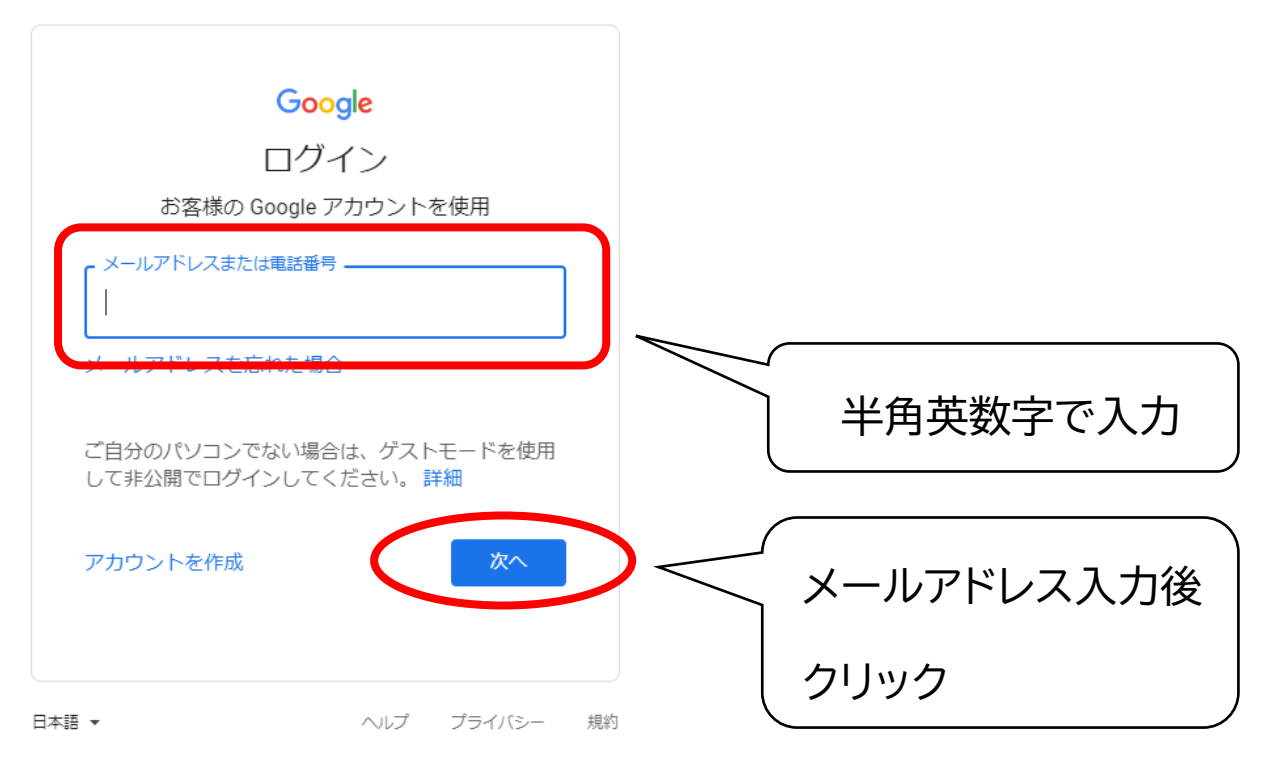

\*他のアカウントですでにログインしている場合には、「別のアカウントの追加」をクリックし、メールアドレス を入力します。

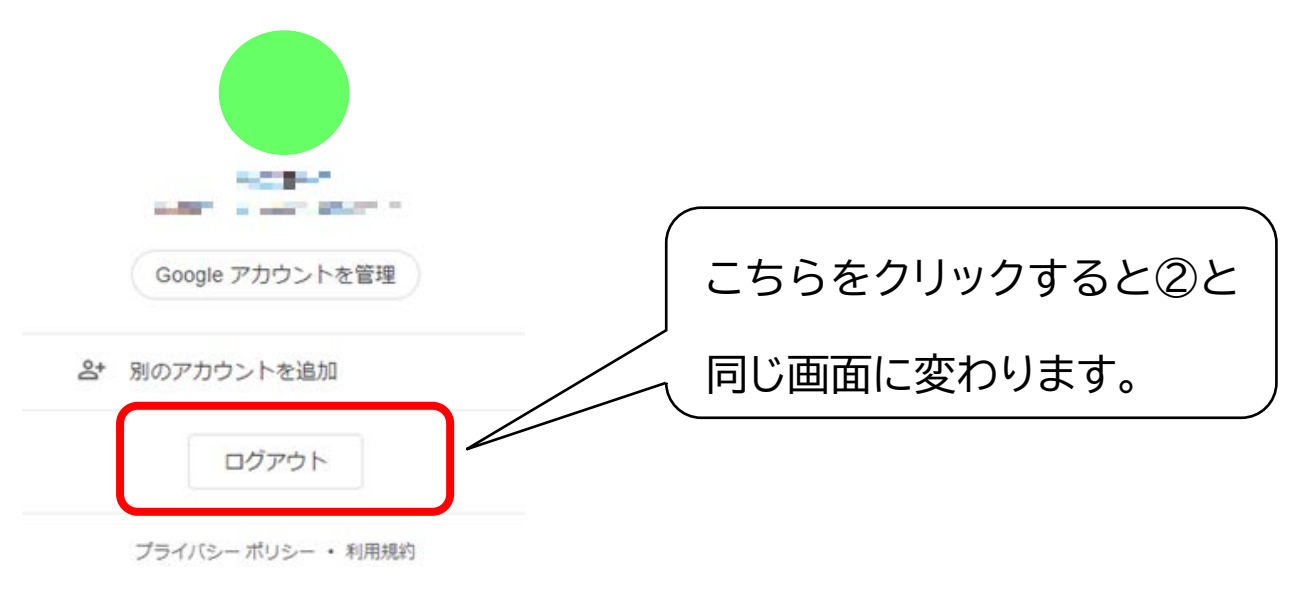

③学校から配付されたパスワードを入力します。

| Google       | 数字を入力         |
|--------------|---------------|
| パスワードを入力<br> |               |
|              | パスワード入力後、クリック |

④googleの画面右上の表示がお子様の名前になっているか確認します。

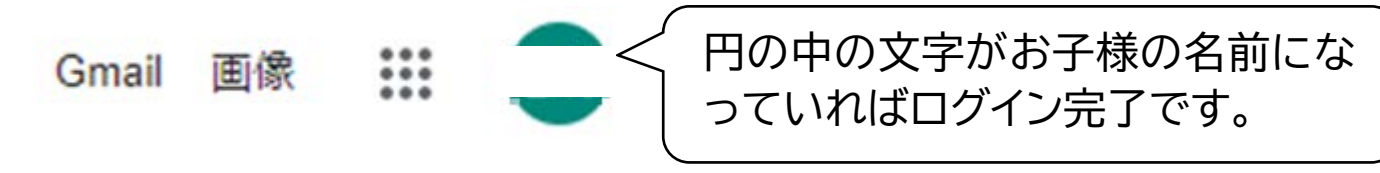

⑤「まなびポケット ログイン」と検索します。

| Google                                                          |                                                                                                    |                                                    |                                                       |  |  |  |
|-----------------------------------------------------------------|----------------------------------------------------------------------------------------------------|----------------------------------------------------|-------------------------------------------------------|--|--|--|
| ९ ಕರ್ಷ                                                          | びポケット ログイン                                                                                               | ŕ                                                  |                                                       |  |  |  |
| ⑥「学校コー                                                          | ド入力画面」をクリックします。                                                                                          |                                                    |                                                       |  |  |  |
| Google                                                          | まなびポケットログイン                                                                                              |                                                    | x 🕴 Q                                                 |  |  |  |
|                                                                 | Q すべて 🖬 画像 ▶ 動画 🛛 地図                                                                                     | : もっと見る                                            | 設定 ツール                                                |  |  |  |
|                                                                 | 約3,430,000件(0.26秒)<br>ed-cl.com ▼<br>学校コード入力画面<br>==:.com学は=「たみかし」<br>イトはこちら.©NTT Communications Corpora | ナポートサイトはこちら. 学校コー<br>ation All Rights Reserved.    | ド. サポートサ                                              |  |  |  |
| <b>ログイン画面</b><br>学校コードの入力に戻る. 酒井根西<br>小学校. 33427. 学校コードの入力<br>に |                                                                                                    | よくあるご質問<br>よくあるご質問, 対象者力:<br>一, 学校管理者; 教育委員会<br>児童 | よくあるご質問<br>よくあるご質問,対象者カテゴリ<br>ー,学校管理者,教育委員会;先生;<br>児童 |  |  |  |
|                                                                 | <b>まなびポケット</b><br>提供機能 - 資料ダウンロード - お<br>知らせ                                                             | 公立学校で使える<br>各ユーザー用、各デジタル<br>マニュアルをご用意してお           | 教育 ICT!<br><sup>教材の</sup><br>ります                      |  |  |  |

ed-cl.com からの検索結果 »

⑦学校から配付された学校コードを入力します。

| = to                    | びポケット 数字を入力   |
|-------------------------|---------------|
| LOGIN<br>学校コードを入力してください |               |
| サポートサイトはこちら             | 大~            |
|                         | 学校コード入力後、クリック |

\*学校コード入力画面は、直近でログインされていると省略されるときがあります。

| U               |         | まなび         | 0 0 0 0 0 0 0 0 0 0 0 0 0 0 0 0 0 0 0 |             |
|-----------------|---------|-------------|---------------------------------------|-------------|
| 2+78<br>//      | 7779    | a           | <u>a</u>                              |             |
|                 |         | S           |                                       |             |
| 2HL-9           | パンショット  | Adobe Spark | eboard(いーぼーど)                         | みんなでプログラミング |
| <b>ul</b><br>"" |         |             |                                       |             |
| **<br>9724-4    |         |             |                                       |             |
|                 | スクールタクト |             |                                       | 0           |
|                 |         |             |                                       | 9           |

⑧まなびポケットの画面に変わります。

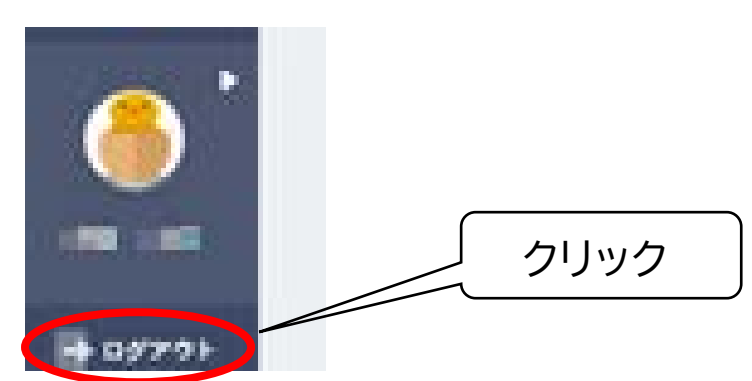

①画面左下の「ログアウト」をクリックします。

## ⑩OK をクリックします。

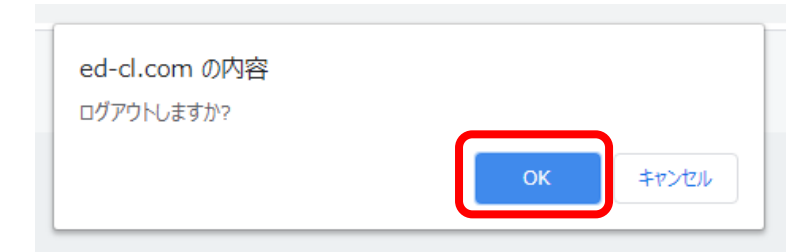

## ①ブラウザを閉じます。

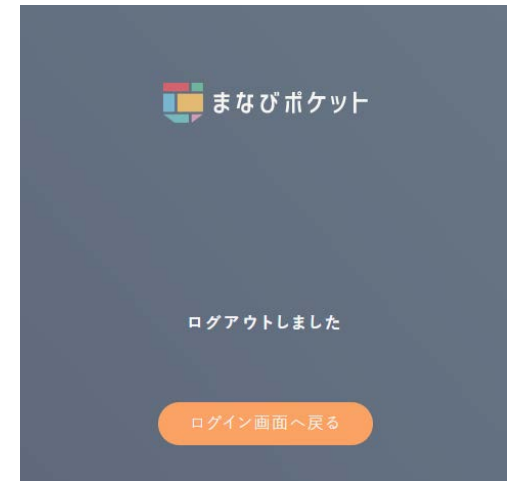